## Samarth eGov

## <u>User Manual on How to Update</u> <u>Programme Users</u>

Firstly, users log in to the principal's account on the <u>https://assam.samarth.ac.in</u> portal using their user ID and password.

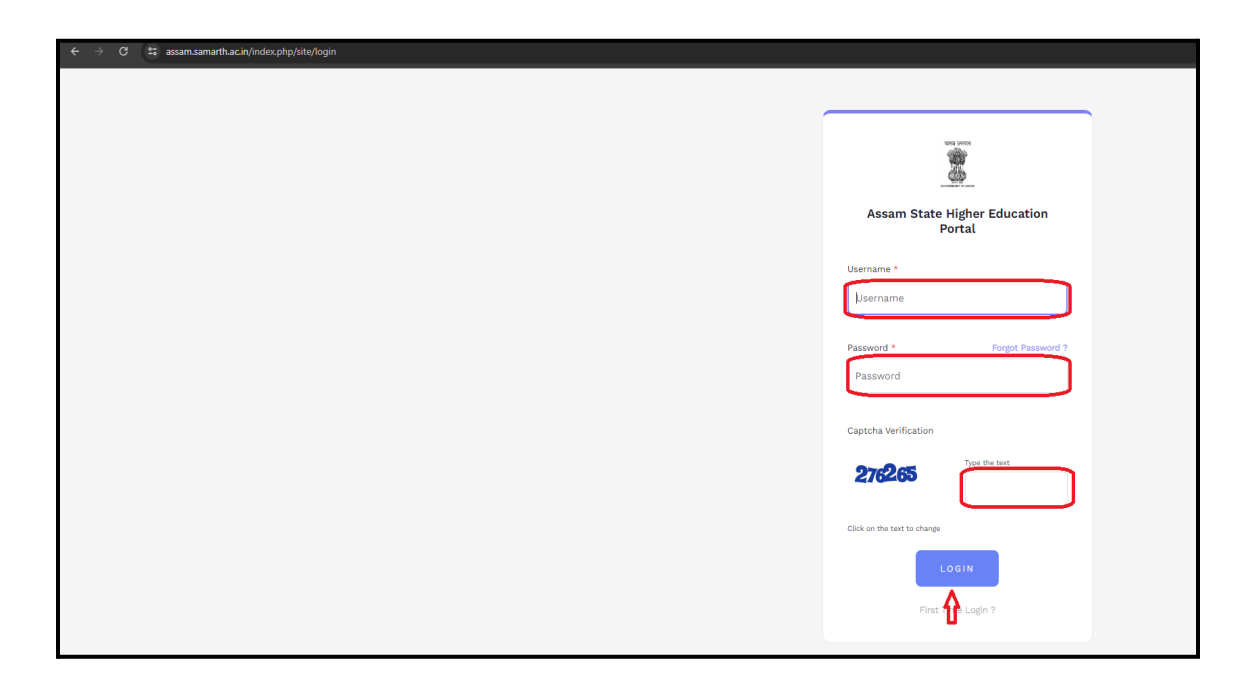

Upon successful login, the main dashboard appears, featuring an "Admission" tag.

| ← → ♂ 📪 assam.samarth                | .ac.in/index.php/dashboard/dashboard/index |         |                                  |                                        |
|--------------------------------------|--------------------------------------------|---------|----------------------------------|----------------------------------------|
| S eGov / Dashboard                   | Dashboard                                  |         | Change Page Font Size : A - A A+ | . mohsin_test Assam State Higher Educa |
|                                      |                                            |         |                                  |                                        |
| <ul> <li>Account Settings</li> </ul> | ADMISSIONS                                 | CORE    |                                  |                                        |
|                                      | ADMISSIONS                                 | CORE    |                                  |                                        |
|                                      | PROCEED                                    | PROCEED |                                  |                                        |
|                                      |                                            |         |                                  |                                        |
|                                      |                                            |         |                                  |                                        |
|                                      |                                            |         |                                  |                                        |
|                                      |                                            |         |                                  |                                        |
|                                      |                                            |         |                                  |                                        |
|                                      |                                            |         |                                  |                                        |
|                                      |                                            |         |                                  |                                        |
|                                      |                                            |         |                                  |                                        |
|                                      |                                            |         |                                  |                                        |
|                                      |                                            |         |                                  |                                        |

The principal then clicks on the "LAUNCH" button within the Admission tab.

| Administration   | Dashboard        |                  |                           |                  |
|------------------|------------------|------------------|---------------------------|------------------|
| Account Settings | UG-JUNE-2024-25  | UG-JUNE-2025-26  | Lateral-Entry-AUG-2024-25 | JAN-2023-24      |
|                  | Manage Admission | Manage Admission | Manage Admission          | Manage Admission |
|                  | PROCEED          | PROCEED          | PROCEED                   | PROCEED          |
|                  |                  |                  |                           |                  |
|                  |                  |                  |                           |                  |
|                  |                  |                  |                           |                  |
|                  |                  |                  |                           |                  |
|                  |                  |                  |                           |                  |
|                  |                  |                  |                           |                  |
|                  |                  |                  |                           |                  |
|                  |                  |                  |                           |                  |

\* This action directs them to the Admission Dashboard.

| $\leftrightarrow$ $\rightarrow$ C $\cong$ assam.samarth.ac.in/index | x.php/admissionhed24/dashboard/index | <b>*</b>                                                                          |
|---------------------------------------------------------------------|--------------------------------------|-----------------------------------------------------------------------------------|
| S eGov / Admission / Dashboard                                      |                                      | Change Page Font Size : A - A A + mohsin_test Assam State Higher Education Portal |
| ··· Admission JUNE-2024-25                                          |                                      |                                                                                   |
| HOME                                                                | REGISTRATION REPORT                  | ADMISSION REPORT                                                                  |
| <ul> <li>Affiliation</li> <li>Information BulletIn</li> </ul>       | View                                 | View                                                                              |
| • Merit List Link                                                   | Download Registration Data           |                                                                                   |
| Student Id Cards Actions                                            | View                                 | -                                                                                 |
| Programmes                                                          | Download Admitted Applicant Data     | Manage Programme User                                                             |
| APPLICATION                                                         | View                                 | View                                                                              |
| Completed                                                           | DATA EXPORT                          |                                                                                   |
| Incomplete                                                          |                                      |                                                                                   |
| Correction Window                                                   | View                                 |                                                                                   |
| Search Applications                                                 |                                      |                                                                                   |
| Process Admission                                                   |                                      |                                                                                   |
| Cancellations                                                       |                                      |                                                                                   |
| DOWNLOADS                                                           |                                      |                                                                                   |
| Registration Data                                                   |                                      |                                                                                   |
| Admission Data                                                      |                                      |                                                                                   |

Within this dashboard, the principal encounters an option labeled "ADD PROGRAMME USER."

| DOWNLOADS               |   |
|-------------------------|---|
| Registration Data       | ۵ |
| Admission Data          |   |
| Download Jobs           |   |
| Admission Metric Export |   |
| USER MANAGEMENT         |   |
| Add Programme User      |   |
|                         |   |

Clicking on the "View" button of the respective user to update the programmes of those users.

| Admission JUNE-2025-26   |                         |         |          |       |        |                                                                        |             |                  |
|--------------------------|-------------------------|---------|----------|-------|--------|------------------------------------------------------------------------|-------------|------------------|
| Spot Round 1             | G                       |         |          |       |        |                                                                        |             |                  |
| Spot Round 2             | Programme User List     |         |          |       |        |                                                                        | Invite Mail | Force Reset Pass |
| Cost Dound 2             | Select Columns Expert   |         |          |       |        |                                                                        |             |                  |
| appr Round a             | Chaudan 1.0 of 0 home   |         |          |       |        |                                                                        |             |                  |
| Spot Round 4             | Showing 1-8 of 8 items. |         |          |       |        |                                                                        |             |                  |
| CUET                     | # Actions 🗆             | User ID | Username | Email | Mobile | Permissions                                                            | Status      | As               |
| CUET Round 1             |                         |         |          |       |        |                                                                        |             |                  |
| CUET Round 2             |                         |         |          |       |        | Select Programme v                                                     | All         |                  |
| CUET Spot Round 1        |                         | 22809   |          |       |        | GLI-EoABA : Bachelor                                                   | Active      |                  |
| FEE WAIVER               |                         | 11000   |          |       |        | of Arts(Arts FoA)                                                      | 7101110     |                  |
| Fee Waiver               |                         |         |          |       |        | <ul> <li>GU-COM : Bachelor of<br/>Commerce(Commerce<br/>GU)</li> </ul> |             |                  |
| Fees Collected           |                         |         |          |       |        | <ul> <li>GU-INT : Bachelor of<br/>Vocation(Information</li> </ul>      |             |                  |
| Update Details           |                         |         |          |       |        | <ul> <li>GU-PED : Bachelor of<br/>Vocation (Physical</li> </ul>        |             |                  |
| Update Applicant Details |                         |         |          |       |        | Education)                                                             |             |                  |

✤ Here the principal can click on the Update Programme option.

| ••• Admission JUNE-2025-26                                              |                                |                                                                                                    | All Users      |
|-------------------------------------------------------------------------|--------------------------------|----------------------------------------------------------------------------------------------------|----------------|
| номе<br>Affiliation                                                     | Afsanaparveen                  | Invite Mail Reset Password Update Programm                                                                                                    | es Update User |
| Information Bulletin<br>Student Id Cards<br>Bank Details<br>APPLICATION | Programme Access Permissions : | GU-F0ABA: Bachelor of Arts(Arts F0A)-[Active]     GU-COM: Bachelor of Commerce(Commerce GUI-[Active]     GU-INT: Bachelor of Vocation(Information Technology)-[Active]     GU-PED: Bachelor of Vocation(Physical Education)-[Active] |                |
| View All                                                                |                                |                                                                                                    | -              |

 In this window, Principals are allowed to mark incorrect programmes as Inactive and add the correct programmes using the 'Add Access' button.

| ··· Admission JUNE-2025-26         |                                                        |                                       |                    |        | sers |
|------------------------------------|--------------------------------------------------------|---------------------------------------|--------------------|--------|------|
| HOME                               | Afsanaparveen                                          |                                       |                    |        |      |
| Affiliation                        |                                                        |                                       |                    |        |      |
| Information BulletIn               | Add Programme Access                                   | GU-FoABA : Bachelor of Arts(Arts FoA) | Add Access         |        |      |
| Student Id Cards                   |                                                        |                                       |                    |        |      |
| Bank Details                       | GU-FoABA : Bachelor of Arts(Arts FoA)                  |                                       | $\bigtriangledown$ | Active |      |
| APPLICATION                        |                                                        |                                       |                    |        | 4    |
| View All                           | GU-COM : Bachelor of Commerce(Commerce GU)             |                                       |                    | Active |      |
| Completed                          |                                                        |                                       |                    |        |      |
| Academic Scrutiny                  | GU-INT : Bachelor of Vocation(Information Technology ) |                                       |                    | Active |      |
| Document Scrutiny                  | CIL-DED : Rechelor of Vocation(Physical Education)     |                                       |                    |        |      |
|                                    | 00"FED - Decision of Toodstonin nysion Ecological      |                                       |                    | Active |      |
| PROCESS ADMISSION                  |                                                        |                                       |                    |        |      |
| Correction Window<br>Cancellations |                                                        | Submit                                |                    |        |      |
| Update Details                     |                                                        |                                       |                    |        |      |

All Principals are requested to update the correct programmes for each user as per the options available in the '*Add Programme Access*' dropdown.